JUNTA DE ANDALUCIA

## PASOS A SEGUIR PARA ENVIAR UN ARCHIVO ADJUNTO A TRAVÉS DE IPASEN.

Además de los pasos a seguir que tenéis mas adelante, también os dejo un vídeo explicativo.

| •                      |                    | * *        | ≅⊘100% | <b>2</b> 15:31 |
|------------------------|--------------------|------------|--------|----------------|
|                        | iPa                | sei        | 1      |                |
|                        | Jus                | uario      |        |                |
|                        | Cont               | traseña    | 0      |                |
|                        | Guardar contraseña |            |        |                |
|                        | EN                 | TRAR       | >      |                |
| ¿Olvidó la contraseña? |                    |            |        |                |
|                        | No ten             | go acceso  |        |                |
|                        | JUNIA DI           |            |        |                |
|                        | Versi              | ón: 11.0.0 |        |                |
|                        |                    |            |        |                |

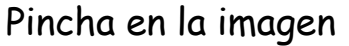

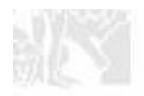

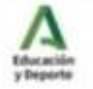

### 1° Una vez puesta la contraseñapinchamos en COMUNICACIONES

| 23:02 🖬        | € 46+ .il |  |  |  |  |
|----------------|-----------|--|--|--|--|
| iPasen         | ዑ         |  |  |  |  |
| Tutor/a de:    |           |  |  |  |  |
|                | >         |  |  |  |  |
| Utilidades     |           |  |  |  |  |
| Noticias       |           |  |  |  |  |
| Agenda         |           |  |  |  |  |
| Mis datos      |           |  |  |  |  |
| Comunicaciones |           |  |  |  |  |
| Configuración  |           |  |  |  |  |
|                |           |  |  |  |  |

# 2° Pinchamos en el signo +

| 23:03 🛤                                                  | 😰 🤐 .ili 🛢                 |  |  |  |  |
|----------------------------------------------------------|----------------------------|--|--|--|--|
| <b>〈</b> Comunicaciones                                  |                            |  |  |  |  |
| Recibidos                                                | Enviados                   |  |  |  |  |
| 16/04/2020 23:03                                         |                            |  |  |  |  |
| Administrador PASEN                                      |                            |  |  |  |  |
| Usuarios y contraseñas del alumnado                      |                            |  |  |  |  |
| A continuación se les facilita el usuario y la dirección |                            |  |  |  |  |
| 16/04/2020 21:47                                         | P                          |  |  |  |  |
|                                                          |                            |  |  |  |  |
| <b>5º Français</b><br>Buenas noches , os adjunto fic     | ha . Es una comprensión    |  |  |  |  |
| 16/04/2020 19:21                                         |                            |  |  |  |  |
| U.                                                       |                            |  |  |  |  |
|                                                          |                            |  |  |  |  |
| Trabajo para el viernes 17/04/2020.                      |                            |  |  |  |  |
| Estimadas familias, ya está pu                           | iesto en el blog 3 ciclo V |  |  |  |  |
| 16/04/2020 10:26                                         |                            |  |  |  |  |
|                                                          | - (+)                      |  |  |  |  |
| Nueva actividad evaluable                                |                            |  |  |  |  |
|                                                          | <                          |  |  |  |  |

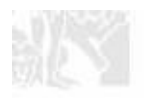

Ш

Ο

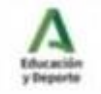

<

C/ Buenavista, s/n 04600-ALBOX.-(Almeria) Tell. 950639913 Fax: 950639914 móvil. 671591631 E-mail: 04000213.edu@juntadeandalucia.es

#### JUNTA DE ANDALUCIA

CONSEJERÍA DE EDUCACIÓN Y DEPORTE C.E.I.P. VELÁZQUEZ

### 3° Pinchamos en el alumn@ que está en mi clase.

### 4° En **AÑADIR** pinchamos en el signo +

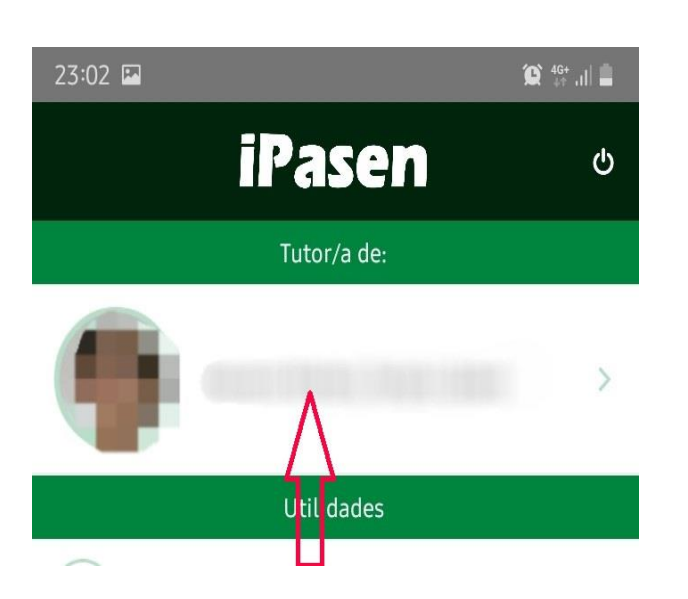

| 23:03 🖬          |               | 🂢 🤐 🔐 |
|------------------|---------------|-------|
| <                | Nuevo mensaje |       |
| Referente a:     |               |       |
| Destinatarios    |               |       |
| Añadir           |               | +     |
| Asunto           |               |       |
| Asunto           |               |       |
| Mensaje          |               |       |
| Mensaje          |               |       |
| Archivos adjunto | IS            |       |
| Añadir           |               | +     |

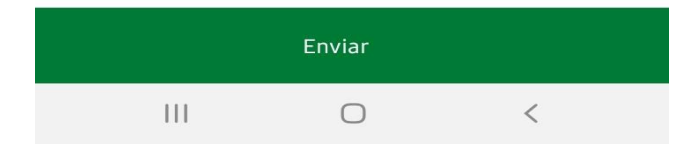

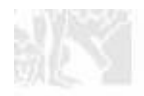

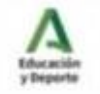

C/ Buenavista, s/n 04800-ALBOX -(Almeria) Tell: 950639913 Fax: 950639914 movil. 671591631 E-mail: 04000213.edu@juntadeandalucia.es

### 5° Pinchamos sobre TUTORES DE LA UNIDAD

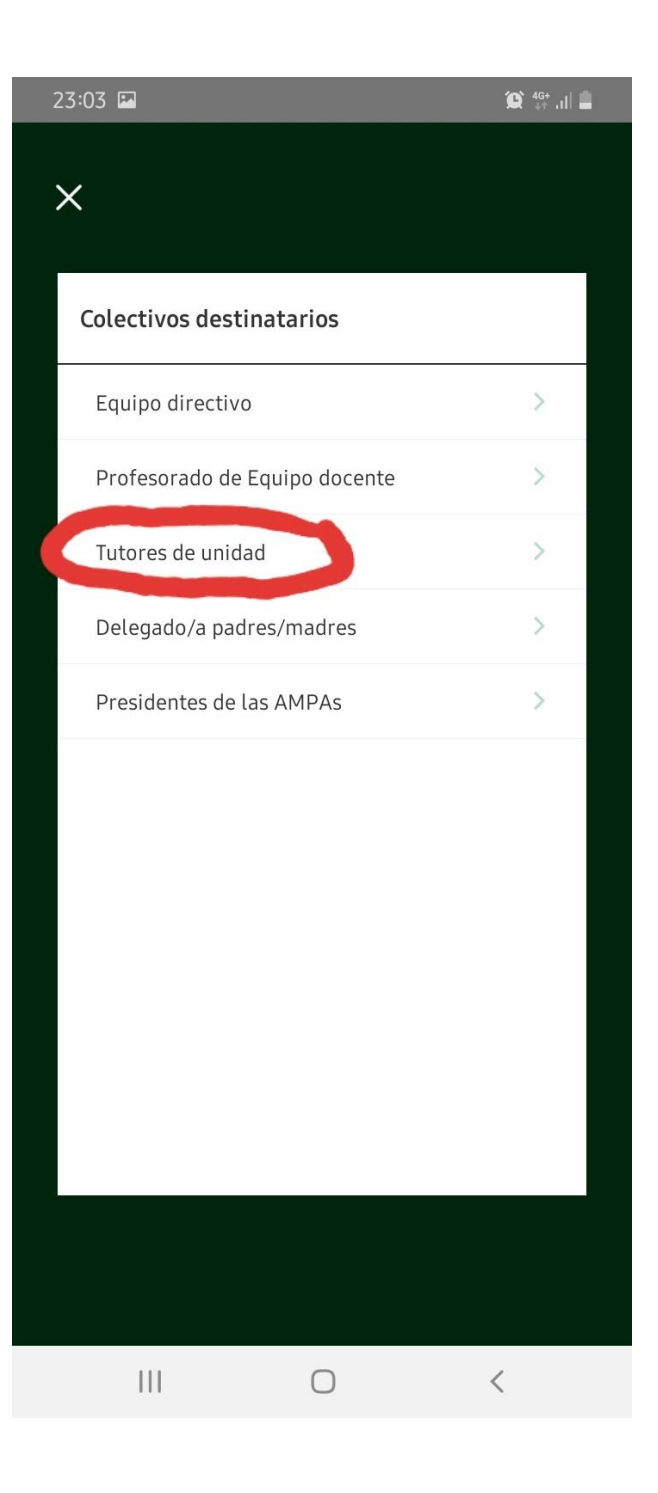

### 6° Seleccionáis el cuadro que aparece al lado de mi nombre y pincháis en GUARDAR

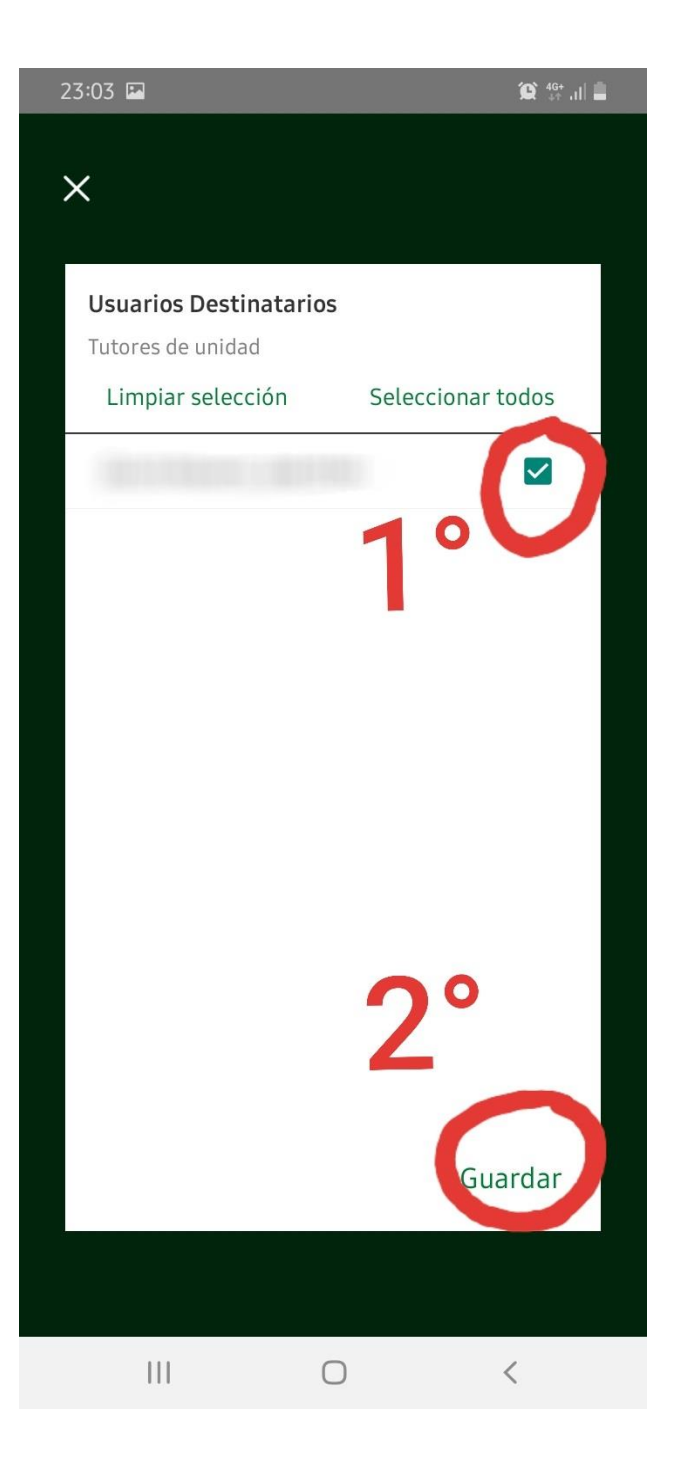

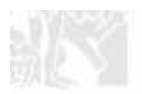

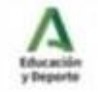

C/ Buenavista, s/n 04600-ALBOX -(Almeria) Tell 950639913 Fax: 950639914 móvil. 671591631 E-mail: 04000213.edu@juntadeandalucia.es

### JUNTA DE ANDALUCIA

7° En el cuadro que aparece debajo de **ASUNTO** pinchamos y ya podemos escribir, ponemos la fecha de la actividad. En **ARCHIVOS ADJUNTOS** pinchamos en el signo + CONSEJERÍA DE EDUCACIÓN Y DEPORTE C.E.I.P. VELÁZQUEZ

> 8° Seleccionamos donde tenemos guardada la foto del trabajo y seleccionamos la foto.

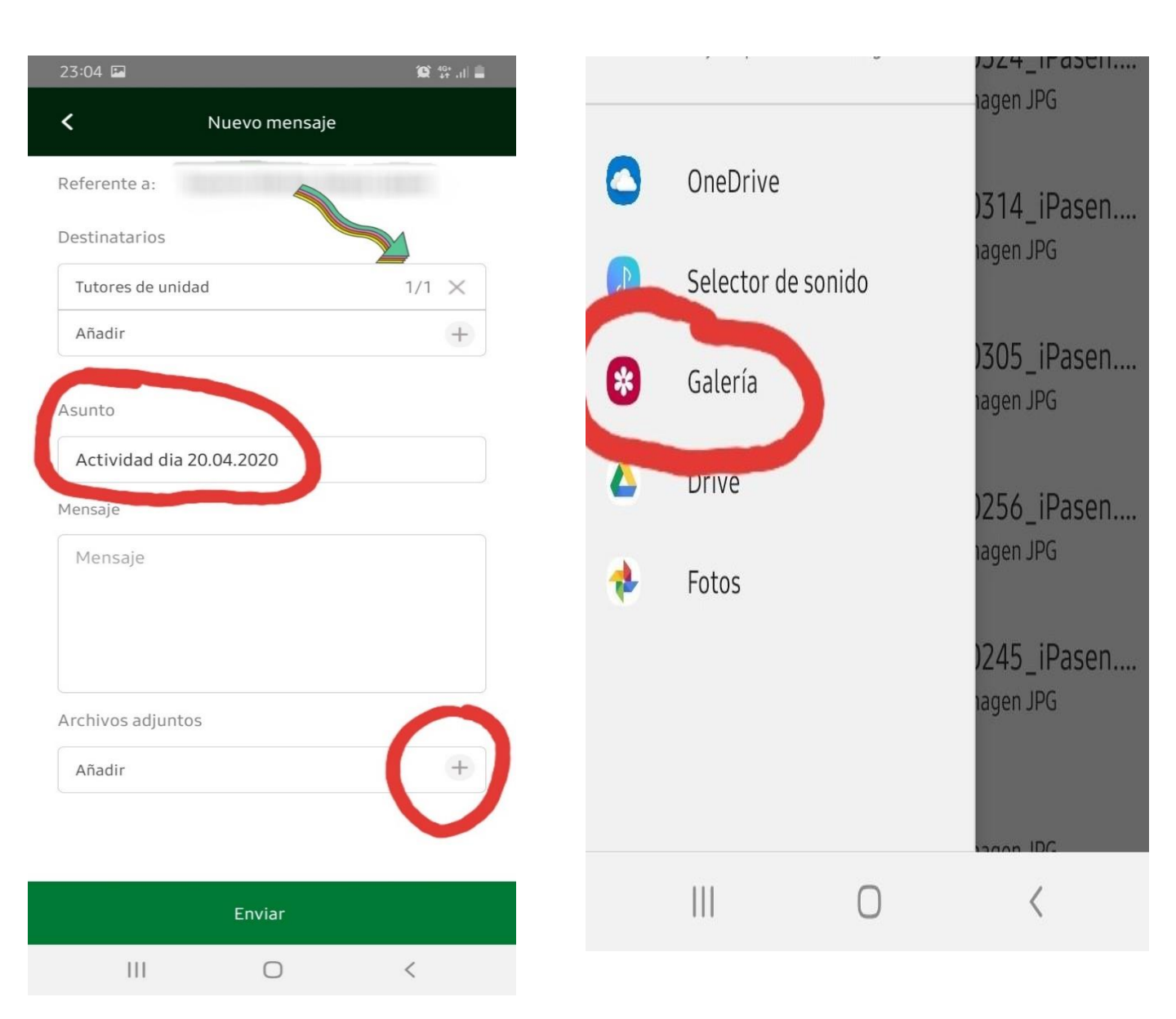

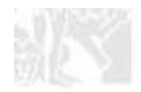

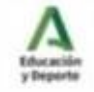

C/ Buenavista, s/n 04800-ALBOX -(Almeria) Tell 950639913 Fax: 950639914 movil. 671591631 E-mail: 04000213.edu@juntadeandalucia.es 9° En archivos adjuntos ya nos aparece el archivo, ya sólo queda darle a **ENVIAR**.

| 23:04 🖬             | 😥 46+ .ili 🚊 |
|---------------------|--------------|
| K Nuevo m           | ensaje       |
| Referente a:        |              |
| Destinatarios       |              |
| Añadir              | +            |
| Asunto              |              |
| Asunto              |              |
| Mensaje             |              |
| Mensaje             |              |
|                     |              |
|                     |              |
| Archivos adjuntos   |              |
| 20200414_115956.jpg | ×            |
| Апаси               | +            |
|                     |              |
|                     |              |
| Envia               |              |
|                     | <            |

### SEÑO HERMINIA EN ALBOX A 19 DE ABRIL DE 2020

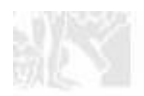

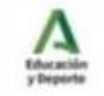